# Prävention sexualisierter Gewalt

E-Learning-Modul "Schneesport schaut hin!"

In 2 Schritten zum Modul, in 3 zum Zertifikat  $\rightarrow$  Registrieren, Einschreiben und los geht's!

## VORBEREITUNG: Registrierung und Einschreibung

## 1. Registrierung als Nutzer auf der Lernplattform

Nutzerkonto anlegen unter <u>www.deutscherskiverband.de/psg\_elearning</u>

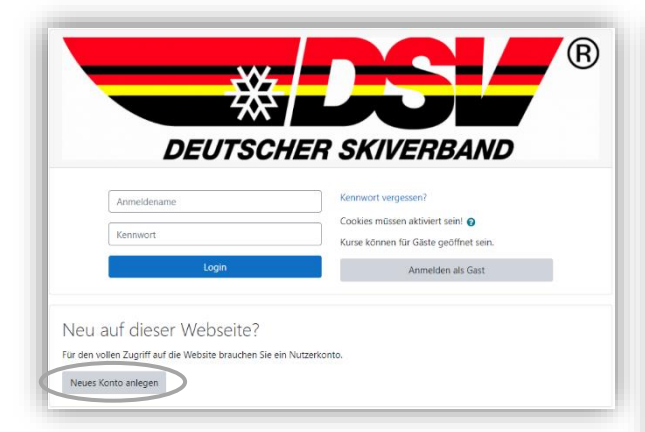

Anschließend erhältst Du per Mail an die im Profil angegebene Adresse eine Zugangsbestätigung.

 Nutzerkonto über Bestätigungslink in Zugangsbestätigung bestätigen

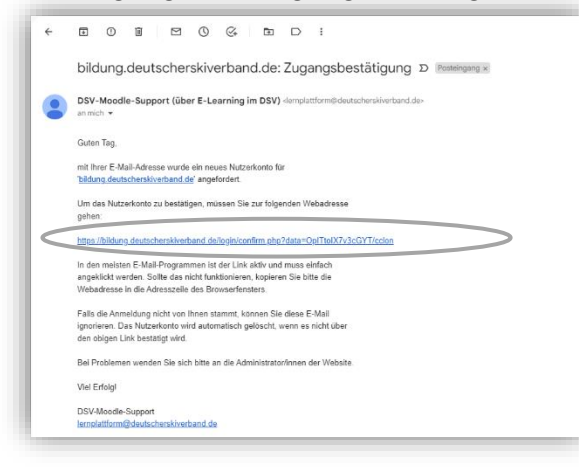

| Veues Nutzerkonto                      |                                               |                |
|----------------------------------------|-----------------------------------------------|----------------|
| Anmeldedaten wählen                    | **                                            | lles einklappe |
| Anmeldename                            | 0                                             |                |
|                                        | Kennwortrebein:                               |                |
|                                        | mindestens 8 Zeichen                          |                |
| Kennwort                               | 0                                             |                |
| Weitere Details                        |                                               |                |
| E-Mail-Adresse                         | 0                                             |                |
| E-Mail-Adresse (wiederholen)           | 0                                             |                |
| Vorname                                |                                               |                |
|                                        |                                               |                |
| Nachname                               |                                               |                |
| Stadt                                  |                                               |                |
| Land                                   | Deutschland 0                                 |                |
| Weitere Profileinstellunger            | 1                                             |                |
| falls vorhanden: Kartennummer DSV-Card | für                                           |                |
| Geburtsdatum                           | • • Desember • 1900 • 📸                       |                |
| Infos zum Datenschutz                  |                                               |                |
|                                        | URL zu den Datenschutzinfos                   |                |
|                                        | Ich habe den Text gelesen und stimme ihm zu 0 |                |

### 2. <u>Einschreibung in den Kurs "Schneesport schaut hin!"</u> www.deutscherskiverband.de/psg\_elearning

| E-Learning im DSV                                                                                                    | Nutsh (de) *                                                                                                    | 🌲 🙍 Carolin Heuberger 🦳 🝷 |
|----------------------------------------------------------------------------------------------------|----------------------------------------------------------------------------------------------------|---------------------------|
| "Schneesport schaut<br>Dashboard / Kurse / Deutscher Skiverband / PS                                                                                                    | hin"   Prävention sexualisierter Gewalt<br>6 / Mch in diesem Kurs einschreiben / Einschreibeoptionen                                                                                                   |                           |
| Navigation<br>Stansition<br>Stansition<br>Database<br>Stansition<br>Database<br>Database | Einschreibeoptionen  * "Schneesport schaut hin"   Prävention sexualisierter Gewalt  Tainer/in: Carolin Heuberger  * Selbsteinschreibung (Teilnehmer/in) Kein Einschrebeschlasel notwendig  Instruction | •)                        |

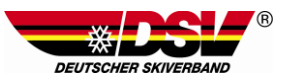

# Prävention sexualisierter Gewalt

E-Learning-Modul "Schneesport schaut hin!"

## MODUL: In 3 Schritten zum Zertifikat

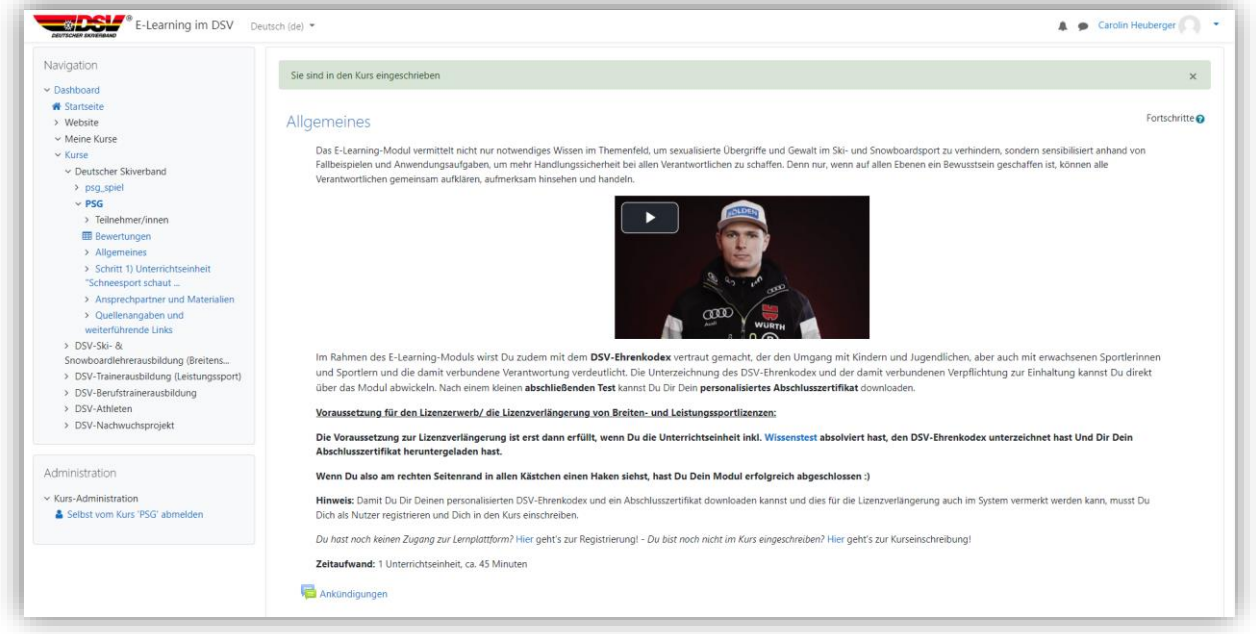

## 1. Inhalte des Moduls studieren und Wissenstest absolvieren

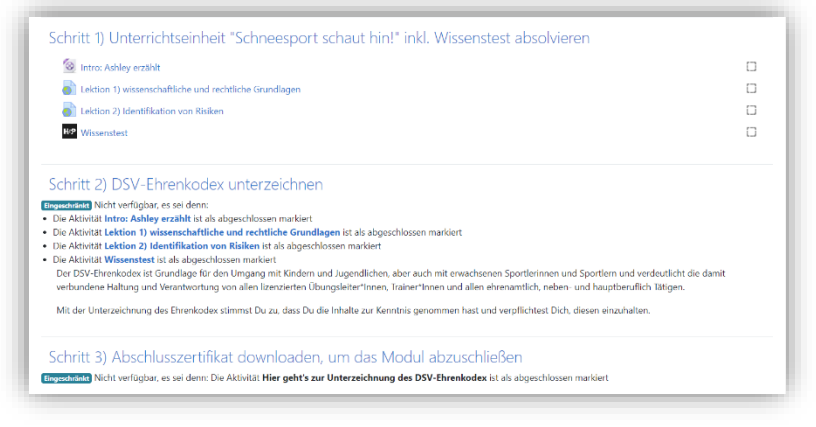

Sobald Du bei Schritt 1 alle Teile absolviert hast (und am rechten Seitenrand alle Häkchen gesetzt sind) kannst Du weiter zu Schritt 2

茶厂

### 2. Ehrenkodex unterzeichnen

Sobald Du zugestimmt hast, dass Du Dir der Inhalte bewusst bist und Du Dich dazu verpflichtest, diese einzuhalten, kannst Du Dir Deinen personalisierten Ehrenkodex abrufen.

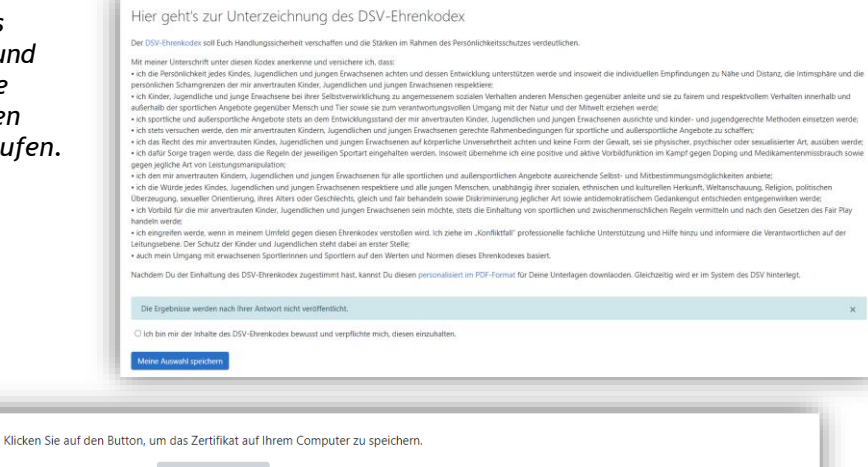

\$

Zertifikat abrufen

Direkt zu:

Hier kannst Du nun Dein Abschlusszertifikat downloaden. 🛏

## Prävention sexualisierter Gewalt

E-Learning-Modul "Schneesport schaut hin!"

## 3. Abschlusszertifikat downloaden

| Klicken Si                                                                                                    | e auf den Button, um das Zertifikat auf Ihrem Computer zu speichern.<br>Zertifikat abrufen                                                                                                    |             |
|----------------------------------------------------------------------------------------------------|----------------------------------------------------------------------------------------------------|-------------|
| Hier kannst Du nun Deinen persönlichen DSV-Ehrenkodex     Dir     downloaden.                                        | ekt zu:  DSV-/LSV-Ansprechpartner und Fachberatungsstellen •                                                                                                    | •           |
| Sobald Du Deinen <b>Ehrenkodex</b> und<br>das <b>Abschlusszertifikat</b> abgerufen<br>hast, werden diese automatisch | Schritt 1) Unterrichtseinheit "Schneesport schaut hin!" inkl. Wissenstest absolvieren<br>Weis Anwy eatste<br>Letter i unsenschriftet aus nehtliche Gundispen<br>Letter i unsenschriftet aus nehtliche Gundispen<br>Letter i unsenschriftet aus nehtliche Gundispen<br>Letter i unsenschriftet aus fluiten<br>Letter i unsenschriftet aus                                                                                                    | 2           |
| beim DSV im System hinterlegt,<br>sodass Du diese zur Lizenz-<br>verlängerung nicht noch separat                     | Schrift 2) DSV-Ehrenkodex unterzeichnen<br>De DSV-Ehrenkodex is Greidlige för den brigging an Schelm und Agentlicher, ehr auch mit ersichteren Spotferinnen und Spotferinnen und Veralkundere Haltung und Veralkundrung<br>Sexcenzen Ubwigseterninne, traverninnen und allen ehrenandick obser- und hauptberuffeh 186per.<br>Mit der Verlagesterninnen, soweiternen bezugte der Schelmen und Schelmen hat und verpflichtet Dich, diesen enzuhalten. | g von aller |

Schritt 3) Abschlusszertifikat downloaden, um das Modul abzuschließer

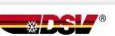

🙉 Hier ka

🙉 Hie

### Ehrenkodex

einschicken braucht.

für lizenzierte Trainer/-innen und Übungsleiter/-innen und alle ehrenamtlich, neben- und hauptberuflich Tätigen

30. November 2022

Ouelle: DOSB/DSJ

Hiermit erkenne ich, Carolin Heuberger, diesen Kodex an und versichere, dass:

- ich die Persönlichkeit jedes Kindes, Jugendlichen und jungen Erwachsenen achten und dessen Entwicklung unterstützen werde und insoweit die individuellen Empfindungen zu Nähe und Distanz, die Intimsphäre und die persönlichen Schämgrenzen der mir anvertrauten Kinder, Jugendlichen und jungen Erwachsenen respektiere;
- ich Kinder, Jugendliche und junge Erwachsene bei ihrer Selbstverwirklichung zu angemessenem sozialen Verhalten anderen Menschen gegenüber anleite und sie zu fairem und respektvollem Verhalten innerhalb und außerhalb der sportlichen Angebote gegenüber Mensch und Tier sowie sie zum verantwortungsvollen Umgang mit der Natur und der Mitwelt erziehen werde;
- ich sportliche und au
  ßersportliche Angebote stets an dem Entwicklungsstand der mir anvertrauten Kinder, Jugendlichen und jungen Erwachsenen ausrichte und kinder- und jugendgerechte Methoden einsetzen werde;
- ich stets versuchen werde, den mir anvertrauten Kindern, Jugendlichen und jungen Erwachsenen gerechte Rahmenbedingungen für sportliche und außersportliche Angebote zu schaffen:
- ich das Recht des mir anvertrauten Kindes, Jugendlichen und jungen Erwachsenen auf körperliche Unversehrtheit achten und keine Form der Gewalt, sei sie physischer, psychischer oder sexualisierter Art, ausüben werde;
- ich dafür Sorge tragen werde, dass die Regeln der jeweiligen Sportart eingehalten werden.
   Insoweit übernehme ich eine positive und aktive Vorbildfunktion im Kampf gegen Doping und Medikamentenmissbrauch sowie gegen jegliche Art von Leistungsmanipulation;
- Medikamentenmissbrauch sowie gegen jegliche Art von Leistungsmanipulation; • ich den mir anvertrauten Kindern, Jugendlichen und jungen Erwachsenen für alle sportlichen und außersportlichen Angebote ausreichende Selbst- und Mitbestimmungsmöglichkeiten
- anbiete; • ich die Würde jedes Kindes, Jugendlichen und jungen Erwachsenen respektiere und alle jungen Menschen, unabhängig ihrer sozialen, ethnischen und kulturellen Herkunft, Weltanschauung, Religion, politischen Überzeugung, sexueller Orientierung, ihres Alters oder Geschlechts, gleich und fair behandeln sowie Diskriminierung jeglicher Art sowie
- antidemokratischem Gedankengut entschieden entgegenwirken werde;
  ich Vorbild für die mir anvertrauten Kinder, Jugendlichen und jungen Erwachsenen sein möchte, stets die Einhaltung von sportlichen und zwischenmenschlichen Regeln vermitteln und
- nach den Gesetzen des Fair Play handein werde; • ich eingreifen werde, wenn in meinem Umfeld gegen diesen Ehrenkodex verstoßen wird. Ich ziehe im "Konfliktfall" professionelle fachliche Unterstützung und Hilfe hinzu und informiere die Verantwortlichen auf der Leitungsebene. Der Schutz der Kinder und Jugendlichen steht dabei an erster Stelle!
- auch mein Umgang mit erwachsenen Sportlerinnen und Sportlern auf den Werten und Normen dieses Ehrenkodexes basiert.

Stand: 01.10.2020

Mit Unterzeichnung dieses Ehrenkodex wurde das E-Learning-Modul "Schneesport schaut hinl" (1 UE) erfolgreich absolviert. Das Modul vermittelt notwendiges Wissen im Themenfeld und sensibilisiert anhand von Fällbeispielen - für einen offenen Umgang "imt dem Thema und mehr Handlungssicherheit.

### Abschlusszertfikat

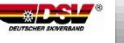

<del>50</del> - 1

"Ich schaue hin und gebe sexualisierter Gewalt keine Chance!"

### Carolin Heuberger

geb. am 30. November 1900

hat die Qualifizierung "Schneesport schaut hin" (1 UE)

inkl. kleinem Wissenstest

#### am 30. November 2022

erfolgreich absolviert.

#### Inhalte:

wissenschaftliche und rechtliche Grundlagen

"Was ist eigentlich sexualisierte Gewalt?"

Identifikation von Chancen und Risiken

"Wie erkenne ich sexualisierte Gewalt?"

#### DSV-Ehrenkodex

"Welche sportlichen und zwischenmenschliche Werte und Normen spielen im Rahmen des Persönlichkeitsschutzes eine entscheidende Rolle?"

> Anlaufstelle im Deutschen Skiverband: Telefon: 089-85 790 338 | <u>psg@deutscherskiverband.de</u>

weitere Anlaufstellen unter: www.deutscherskiverband.de/psg